MITAS NJHMFA TRAINING SERIES

# MULTIFAMILY & SUPPORTIVE HOUSING LENDING PORTAL

Submitting An Application

### AGENDA

+

0

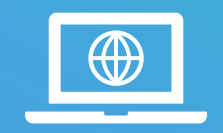

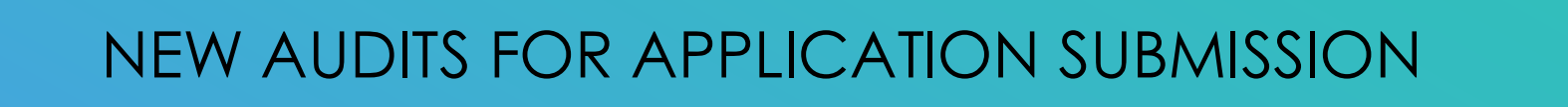

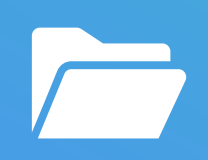

REQUIRED DOCUMENTS

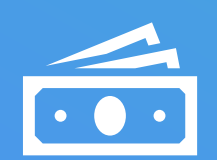

PAID APPLICATION FEES

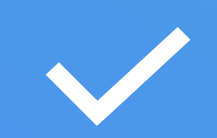

FORM-10 AUDITS

# MULTIFAMILY and SUPPORTIVE HOUSING LENDING PORTAL

#### New Audits for Application Submission

- The New Portal will only accept the new underwriting templates.
- You must upload your Documents on the Project Documents screen.
- All Application Fees must display as PAID on the Portal.
- Your Form-10 must be uploaded and pass all audits. Your Form-10 only uploads if there are NO errors listed on your screen.
- The Submit button will disappear when all audits have passed and your application changes to "Application in Review" status.

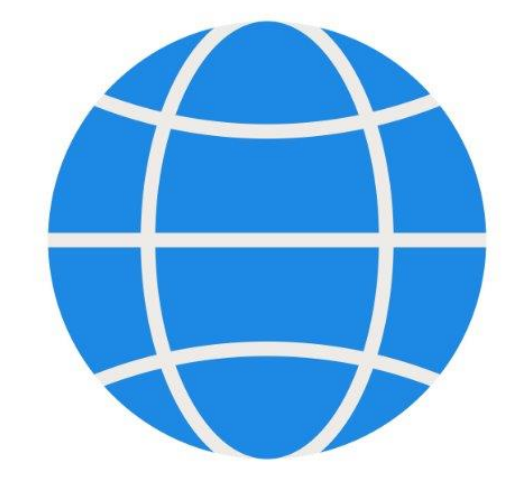

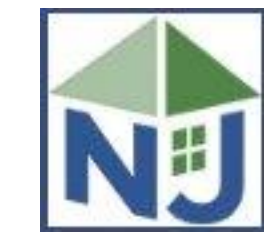

WHY NEW AUDITS Applications will be required to have all **O documents** uploaded saving staff time looking for missing documents.

Application **Fees** must be paid to submit which reduces staff time for collecting fees.

FORM-10 audits confirm that the NJHMFA underwriting rules are being adhered to and the Project Budget balances.

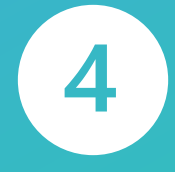

3

2

**Required Fields** on the Portal and on the Form-10 confirm that important data are not missing.

### REQUIRED DOCUMENTS

| Multifar                                                    | nily and Sı                      | Ipportiv <sup>o</sup> | e Housing Lending Portal                               | мттас          |        |
|-------------------------------------------------------------|----------------------------------|-----------------------|--------------------------------------------------------|----------------|--------|
|                                                             | <u>- Details</u> > Project Docum | nents                 |                                                        | MITAS          | Logout |
| Back Continue Proj                                          | ject #: 07994 Project N          | Jame: Highland R      | River Apartments Address: 1234 Main Street Trenton, NJ | 02251          |        |
| Upload the finished document                                |                                  |                       |                                                        |                |        |
| by cricking the select batton.                              |                                  |                       |                                                        |                |        |
| MF UNIAP PERM                                               |                                  | 9 Help                | SN Housing Trust Fund                                  |                |        |
| Document Name                                               | Download                         | Upload                | <sup>(1)</sup> Document Name                           | Download       | Upload |
| UNIAP Part I Application                                    | [No Documents]                   | Upload                | Social Services Plan                                   | [No Documents] | Upload |
| Project Narrative and Scope of Work                         | [No Documents]                   | Upload                | Evidence of Social Service Agreement(s)                | [No Documents] | Upload |
| General Site Location Map                                   | [No Documents]                   | Upload                | Evidence of Rental Assistance                          | [No Documents] | Upload |
| Resume for Sponsor                                          | [No Documents]                   | Upload                | NJ Department of Human Services letter of support      | [No Documents] | Upload |
| Evidence of Site Control - Deed                             | [No Documents]                   | Upload                | Opinion from Developers Counsel                        | [No Documents] | Upload |
| Evidence of Site Control - Option Agreement (if applicable) | [No Documents]                   | Upload                | Special Needs Application Design Checklist             | [No Documents] | Upload |
| Evidence of Site Control - Contract of Sale (if applicable) | [No Documents]                   | Upload                | Evidence of 20% non-Agency capital funds               | [No Documents] | Upload |
| Site Control - Redevelopment Agreement (if applicable)      | [No Documents]                   | Upload                |                                                        |                |        |
| Site Control - Ground Lease (if applicable)                 | [No Documents]                   | Upload                |                                                        |                |        |
| Site Control - Condominium Association By-laws              | [No Documents]                   | Upload                |                                                        |                |        |
| Site Control - Master Deed                                  | [No Documents]                   | Lipload               |                                                        |                |        |

Scroll down to see all required documents. Additional funding sources may also have required documents and will be shown in a separate bubble.

### PAID APPLICATION FEES

| Fees                      |                       |                                |        |            |            | 9 Help    |
|---------------------------|-----------------------|--------------------------------|--------|------------|------------|-----------|
| Fee Туре                  | Description           | Description 2                  | Status | Amount     | Paid       | Remaining |
| DUE FROM AFFILIATES(1303) | Fee for project: 7976 | Fee for MF Traditional Financi | Billed | \$5,000.00 | \$5,000.00 | \$0.00    |
| DUE FROM AFFILIATES(1303) | Fee for project: 7976 | Fee for SN Housing Trust Fund  | Billed | \$1,000.00 | \$1,000.00 | \$0.00    |
| DUE FROM AFFILIATES(1303) | Fee for project: 7976 | Fee for Urban Preservation Pro | Billed | \$1,000.00 | \$1,000.00 | \$0.00    |
|                           |                       |                                |        |            |            |           |

On the Project Details Portal Screen, the Fees Bubble will display the status of all application fees for this application. You will not be able to Submit the application until all fees are marked as Paid as displayed on this screen.

### FORM-10 UNDERWRITING TEMPLATE AUDITS

| <u>Home &gt; Manage Applications &gt; Project Details &gt; Project Im</u> | <u>nport</u>        |                      |                                           |
|---------------------------------------------------------------------------|---------------------|----------------------|-------------------------------------------|
| Back Continue Project #: 07980 Project Name                               | e: ShootingStar Lux | ury Apartments Addre | ss: 100 Cape May Drive Cape May, NJ 12345 |
| Download                                                                  |                     | • Help               |                                           |
| Template Na                                                               | me Ver#             |                      |                                           |
| MF PERM ONL                                                               | Y FORM 10 2         | Download Template    |                                           |
| Upload                                                                    |                     | Help                 |                                           |
| Upload your su                                                            | ubmission.          |                      |                                           |
|                                                                           | Select              |                      |                                           |

On the Project Import Screen, you will see the option to Upload your underwriting spreadsheet.

The Portal will now check your spreadsheet for various underwriting rules, balances in specific fields, and debt coverage ratio. These checks are necessary for the NJHMFA staff to review your application.

#### HMFA NUMBER

The HMFA Number will now autogenerate from the Portal when you select the "New Application" option.

When populating your Form-10, enter this number in the HMFA# cell.

Enter the leading zero as part of this number. This number contains 5 digits.

#### For example: 07980

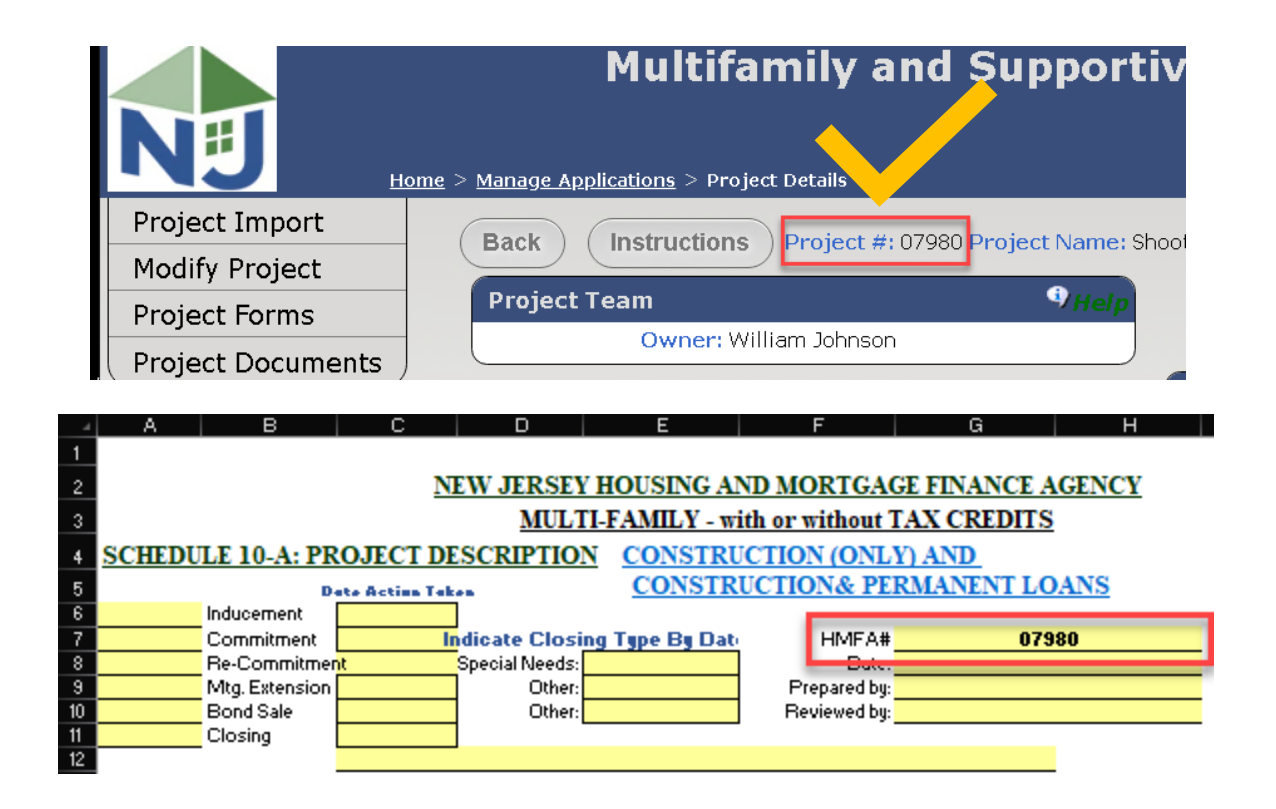

You will not be able to Submit the application if your HMFA Number on the Form-10 does not match the HMFA Number displayed on the Portal.

### FUNDS NEEDED FOR CONSTRUCTION

197 4. BALANCE OF FUNDS NEEDED FOR CONSTRUCTION (overage / shortage):

On the FORM-10 (A-F) worksheet, the "Balance of Funds Needed for Construction" must be between -1.00 and +1.00.

You will not be able to upload the Form-10 until this amount is within the above range.

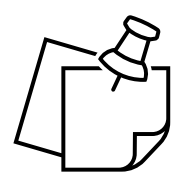

136

#### BALANCE NEEDED TO CLOSE

#### 216 8. BALANCE NEEDED TO CLOSE (overage / shortage):

On the FORM-10 (A-F) worksheet, the "Balance Needed to Close" must be between -1.00 and +1.00.

You will not be able to upload the Form-10 until this amount is within the above range.

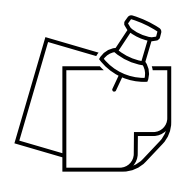

### DEVELOPER'S FEE

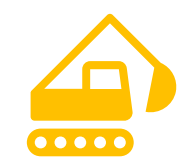

| 4   | A B                          | С                     | D             | E                 | F                | G                  | Н              |
|-----|------------------------------|-----------------------|---------------|-------------------|------------------|--------------------|----------------|
| 130 | c) Residential Structures (i | ncluding all on-      | site improvem | ient)             |                  |                    |                |
| 131 | d) Community Building        |                       |               |                   |                  |                    |                |
| 132 | e) Environmental Clearanc    | es                    |               |                   |                  |                    |                |
| 133 | f) Surety & Bonding          | should be b           | etween .752   | and 2% of Const   | truction Costs   | 5                  |                |
| 134 | g) Building Permits          |                       |               |                   |                  |                    |                |
| 135 | h) Garage Parking            | garage sho            | uld be appro  | x \$15,000/space; | parking lot ar   | ound \$700/space   |                |
| 136 | i) General Requirments       | should be a           | bout 6% of    | construction cos  | ts               |                    |                |
| 137 | j) Contractor Overhead & F   | rofit - <b>should</b> | l not exceed  | 8% of cons't cos  | ts total - usua  | ally 2% for Overh  | ead and 6% for |
| 138 | k) Other                     |                       |               |                   |                  |                    |                |
| 139 | l) Other                     |                       | Total Cons    | 't Costs as a per | cent of Total I  | =                  |                |
| 140 |                              |                       |               |                   |                  |                    |                |
| 141 | C. DEVELOPERS FEE            | - CONSTR/R            |               | HMFA Pulicy is th | at the Developer | fee is carned as a |                |
| 142 | DEVELOPERS FEE               | EUILDING              |               | percentage        | of construction  | completion.        |                |
| 143 |                              |                       | N             | on-Deferred Amt:  |                  |                    |                |

 $\checkmark$ 

On the FORM-10 (A-F) worksheet, the "Developer's Fee" for Construction\Rehab must not be more than 15 % of Total Project Costs.

You will not be able to upload the Form-10 until this amount is lower than the maximum allowable.

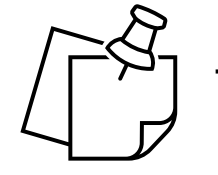

#### DEVELOPER'S FEE

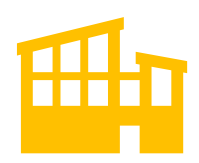

| A  | A           | В                   | С                             | D              | E                         | F                  | G                  | Н             |
|----|-------------|---------------------|-------------------------------|----------------|---------------------------|--------------------|--------------------|---------------|
| 30 | c) Reside   | ntial Structures (i | including all on              | -site improven | hent)                     |                    |                    |               |
| 31 | d) Comm     | unity Building      |                               |                |                           |                    |                    |               |
| 32 | e) Enviror  | nmental Clearand    | es                            |                |                           |                    |                    |               |
| 33 | f) Surety 8 | Bonding             | should be l                   | between .75:   | % and 2% of Con           | struction Costs    | 5                  |               |
| 34 | g) Building | g Permits           |                               |                |                           |                    |                    |               |
| 35 | h) Garage   | Parking             | garage sho                    | ould be appro  | o <b>z \$15,000/</b> spac | e; parking lot ar  | ound \$700/space   |               |
| 36 | i) General  | Requirments         | should be a                   | about 6% of    | construction co           | osts               |                    |               |
| 37 | i) Contrac  | tor Overhead & I    | Profit - <mark>shoul</mark> e | d not exceed   | 18% of cons't co          | osts total - usua  | ally 2% for Overh  | ead and 6% fo |
| 38 | k) Other    |                     |                               |                |                           |                    |                    |               |
| 39 | l) Other    |                     |                               | Total Cons     | s't Costs as a pe         | ercent of Total I  | F                  |               |
| 40 |             |                     |                               |                |                           |                    |                    |               |
| 41 | C. DEVE     | LOPERS FEE          | CONSTR/R                      | il             | HMFA Palicy in            | that the Developer | fee is earned as a |               |
| 42 | DEVE        | OPERS FEE           | - E UILDING                   |                | percente                  | e of construction  | completion.        |               |
| 43 | _           |                     |                               |                | lon-Deferred Amt:         | :                  |                    | 1             |
|    |             |                     |                               |                |                           |                    |                    |               |

On the FORM-10 (A-F) worksheet, the "Developer's Fee" for Building\Aquisition shall not exceed 4%.

You will not be able to upload the Form-10 until this amount is lower than the maximum allowable.

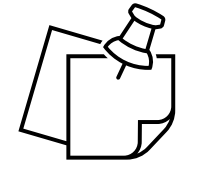

### NON-DEFERRED PORTION OF THE DEVELOPER FEE

| 4   | A B                       | C                         | D                      | E                | F                 | G                 | Н              |
|-----|---------------------------|---------------------------|------------------------|------------------|-------------------|-------------------|----------------|
| 130 | c) Residential Structures | (including all on-site in | nproverne              | nt)              |                   |                   |                |
| 131 | d) Community Building     |                           |                        |                  |                   |                   |                |
| 132 | e) Environmental Clearan  | ices                      |                        |                  |                   |                   |                |
| 133 | f) Surety & Bonding       | should be betwe           | en .75%                | and 2% of Cons   | struction Costs   | 5                 |                |
| 134 | g) Building Permits       |                           |                        |                  |                   |                   |                |
| 135 | h) Garage Parking         | garage should b           | e appro <mark>a</mark> | : \$15,000/space | ; parking lot ar  | ound \$700/space  |                |
| 136 | i) General Requirments    | should be about           | 6% of c                | onstruction cos  | sts               |                   |                |
| 137 | j) Contractor Overhead &  | Profit - should not       | exceed #               | 8% of cons't co  | sts total - usu   | ally 2% for Overh | ead and 6% for |
| 138 | k) Other                  |                           |                        |                  |                   |                   |                |
| 139 | l) Other                  | Tota                      | al Cons'               | t Costs as a pe  | rcent of Total    | F                 |                |
| 140 |                           |                           |                        |                  |                   |                   |                |
| 141 | C. DEVELOPERS FE          | E - CONSTR/RI             |                        |                  |                   |                   |                |
| 142 | DEVELOPERS FEE            | BUILDING                  |                        | percenteq        | e of construction | completion.       |                |
| 143 |                           |                           | No                     | a-Deferred Amt:  |                   |                   |                |
|     |                           |                           |                        |                  |                   |                   |                |

On the FORM-10 (A-F) worksheet, the "Non-Deferred Amount" shall not exceed 8%.

You will not be able to upload the Form-10 until this amount is lower than the maximum allowable.

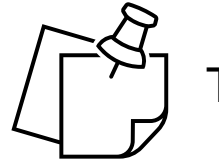

### DEBT SERVICE COVERAGE RATIO

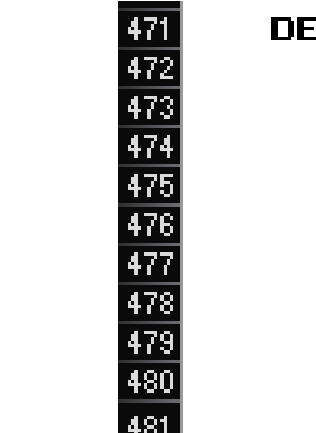

DEBT SERVICE RATIO CALCULATION :

DSR = AGENCY DEBT SERVICE

Ξ

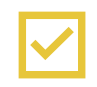

On the FORM-10 (A-F) worksheet, the "Debt Service Ratio" shall be minimum 1.15.

You will not be able to upload the Form-10 until this amount is equal to or higher than the minimum allowable.

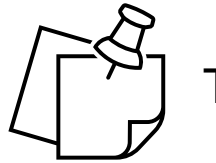

#### TAX EXEMPT FINANCING

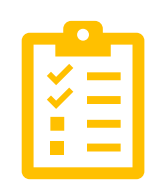

| az No. or awening units       |     |        |                     |                |   |
|-------------------------------|-----|--------|---------------------|----------------|---|
| 33 No. of occupied units      |     |        | <u>Parking</u>      |                |   |
| 34 Special Needs Units        |     |        |                     |                |   |
| 35 Special Needs Population   |     |        | Total Number of F   | Parking Spaces |   |
| 36 Construction Term          |     | (mos.) | Ratio of parking to | o D.U.'s       |   |
| 37 Rent-up Period             |     | (mos.) | Type of Finance     | ing.           |   |
| 38                            |     |        | Tax Exempt          | X              |   |
| 39 Type of Loan               |     |        | Taxable             |                |   |
| 40                            |     |        | <u>Taz Credits</u>  | Check One      |   |
| 41 Construction Loan Only     |     |        | 4%                  | X              |   |
| 42 Construction & Permanent L | oan |        | 9%                  |                |   |
| 43 Permanent Loan Only        |     |        | Historic            |                |   |
|                               |     |        | A//B.L.O.L.         | CLL 0          | - |

 $\checkmark$ 

On the FORM-10 (A-F) worksheet, the "Tax Exempt" Financing selection requires the selection of the 4% Tax Credit.

You will not be able to upload the Form-10 if other Tax Credit options are chosen.

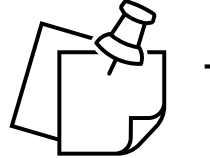

### PROTECTED AREAS

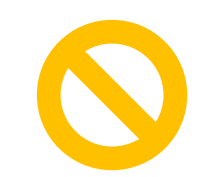

There are many protected areas of the spreadsheet. Data Entry is expected in cells marked in yellow.

Data Entry is **not** permitted in white cells.

For example, the Hard Cost Contingency is a white cell and contains a formula. This amount will calculate when other yellow cells are populated.

Changing a formula or entering into a calculated field will cause the spreadsheet to error when you upload your Form-10 to the Portal.

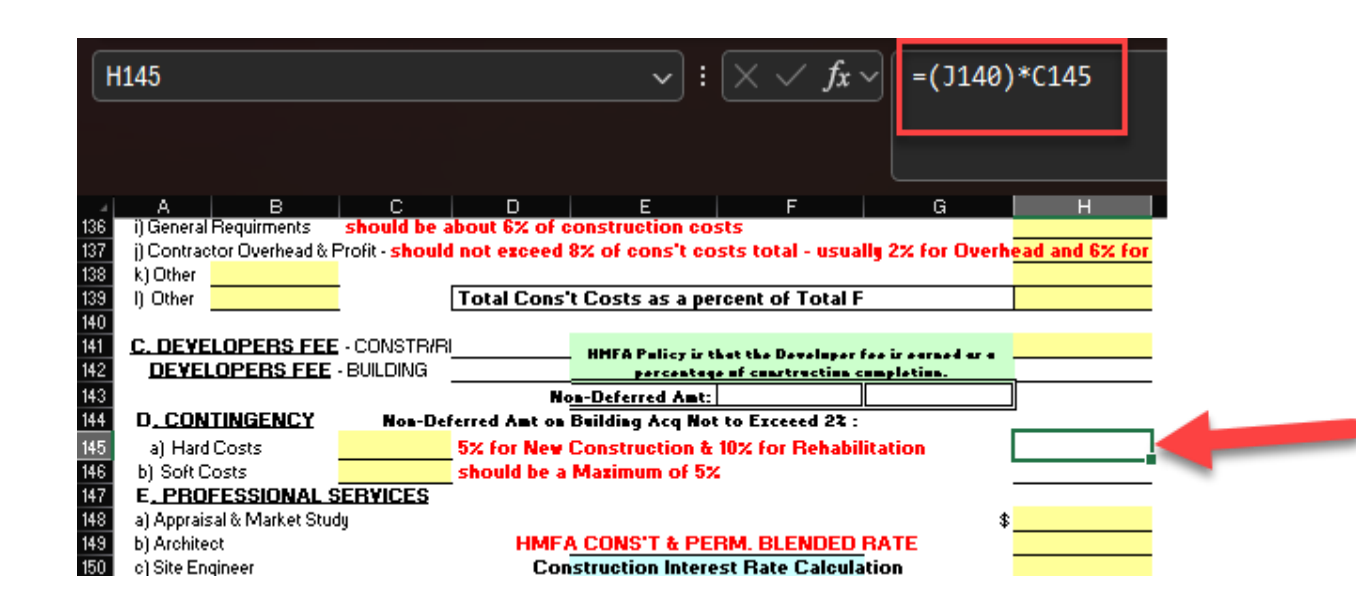

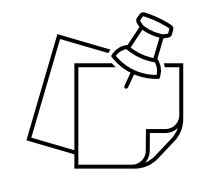

### PORTAL FORM-10 ERRORS

On the Project Import Screen, there is a button to upload your Form-10 spreadsheet.

If no errors are found, you will see a message that your spreadsheet was uploaded successfully.

If you see a list of errors, your spreadsheet was NOT uploaded.

Correct the errors and try the upload again. This upload is required to Submit your application.

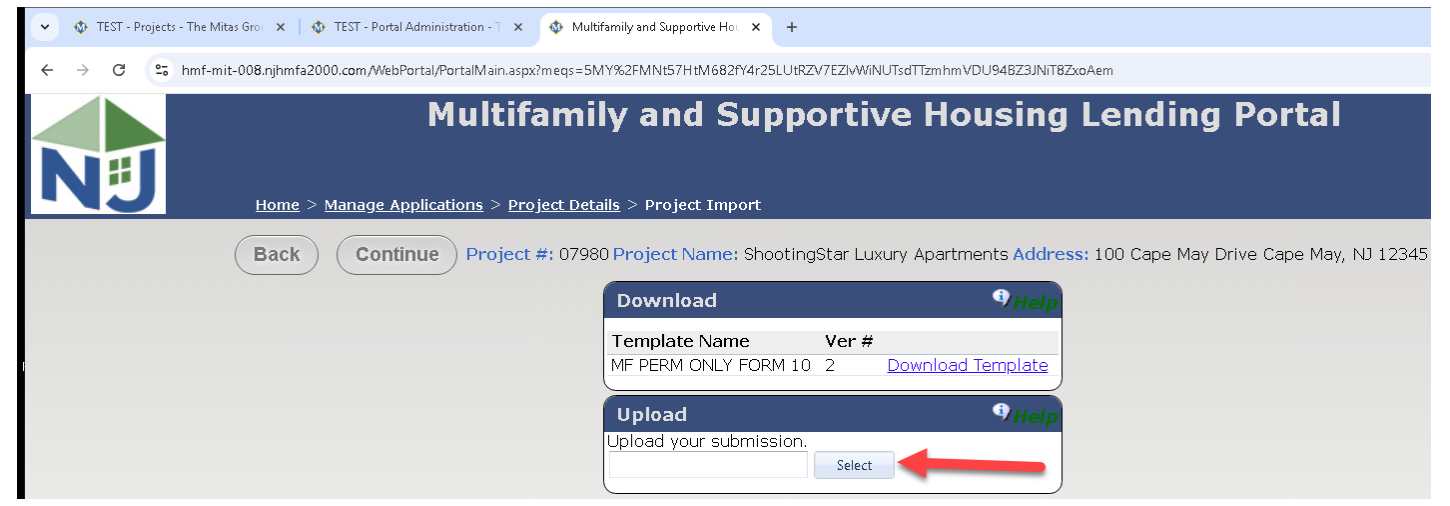

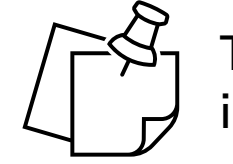

The cell number of the error will appear in the message.

### PORTAL FORM-10 ERRORS

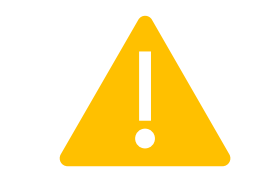

Here are examples of what the errors will look like once you have uploaded your Form-10 spreadsheet.

If you see a list of errors, your spreadsheet was NOT uploaded.

This error means you did not upload a MITAS FORM-10 TEMPLATE. You did upload a spreadsheet but it was not the template specified for this Project Type. ect #: 07980 Project Name: ShootingStar Luxury Apartments Address: 100 Cap

| Download                |        | Help              |
|-------------------------|--------|-------------------|
| Template Name           | Ver#   |                   |
| MF PERM ONLY FORM 10    | 2      | Download Template |
| Upload                  |        | 9 Help            |
| Upload your submission. |        |                   |
|                         | Select |                   |
|                         | Select |                   |

#### Import Results

The Spreadsheet did not upload. Correct errors and try again.

- The submission is missing the 'MITAS\_TEMPLATE\_TYPE' document property.
- The submission is for different data.

### PORTAL FORM-10 ERRORS

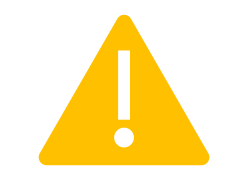

Here are examples of what the errors will look like once you have uploaded your Form-10 spreadsheet.

If you see a list of errors, your spreadsheet was NOT uploaded.

Balance needed for construction (Cell J197) must be between -1.00 and +1.00 Balance needed to close (Cell J216) must be between -1.00 and +1.00 Developers Fee Const/Rehab (Cell D141) not more than 15% of Total Project Costs Dev Fee for Bldg/Aq costs (Cell D142) shall not exceed 4% Non-deferred portion of the Dev Fee (Cell G143) shall not exceed 8% Debt Service Coverage Ratio (Cell G477) must be a minimum of 1.15 HMFA # is required Tax-exempt financing requires 4% tax credit The cell FORM-10 (A-F)!D454 has had its formula removed.

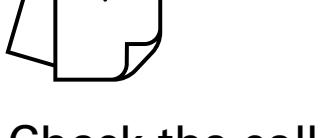

Check the cell number in the error and correct the information.

#### **INCORRECT TEMPLATE VERSION**

Underwriting templates are updated from time to time.

The Version Number of the download template as shown on the screen must match the completed spreadsheet which you are uploading.

#### Itifamily and Supportive Housing Lend

> <u>Project Details</u> > Project Import

oject #: 07980 Project Name: ShootingStar Luxury Apartments Address: 100 Cap

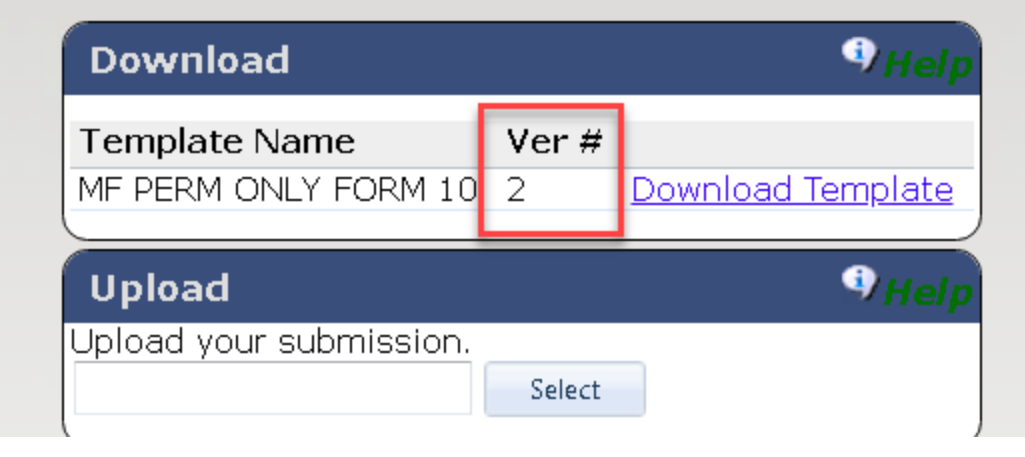

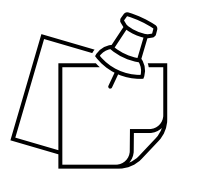

E-mail the IT Help Desk for assistance with Template Versions.

#### NJHMFA TRAINING SERIES

These are the other videos available for this Portal. Please watch all of them before calling NJHMFA staff with your questions.

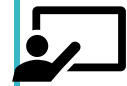

#### HOW TO LOGIN

How to login and create new user accounts.

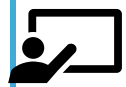

#### **STARTING A NEW APPLICATION**

Create a new application in the Portal.

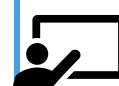

UPDATING AN EXISTING APPLICATION

Upload documents for existing applications.

#### NJHMFA TRAINING SERIES

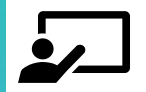

#### **UPLOADING DOCUMENTS – DOWNLOADING FORMS**

Learn to submit required Project documents and how to download the latest forms

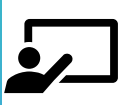

#### HOW TO PAY YOUR APPLICATION FEES

Learn about the Portal form you can download with your writing instructions and how to let agency staff know that you have paid your fee.

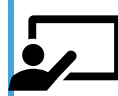

#### THE NEW FORM-10

Learn about the New Form-10 Underwriting Spreadsheet templates.

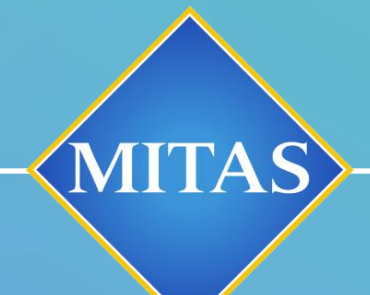

0

#### CONTACT THE MULTIFAMILY DIVISION AT NJHMFA\_Multifamily@njhmfa.gov WITH QUESTIONS

## THANK YOU